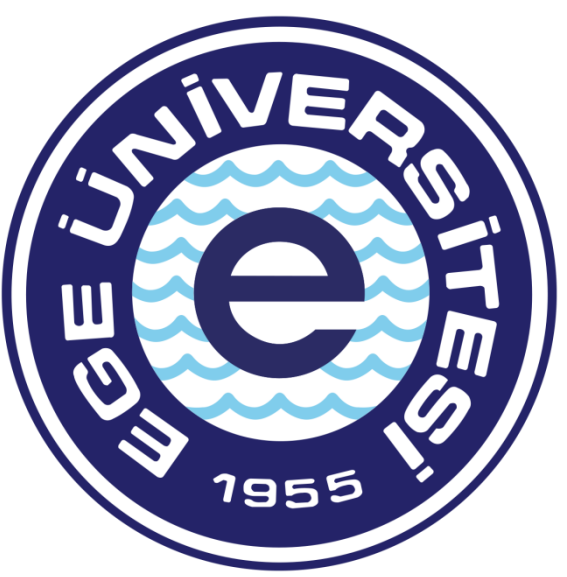

# EGE ÜNİVERSİTESİ

# BİLİMSEL ARAŞTIRMA PROJELERİ KOORDİNATÖRLÜĞÜ

DIŞ KAYNAK DESTEKLİ PROJELER

# **SEYAHAT AVANSI MAHSUP BELGESİ HAZIRLAMA SÜRECİ**

Avans mahsubu için eklenmesi zorunlu belgeler;

- Kesin hesap mahsup formu (Islak imzalı olacaktır.)

- Personel için Rektörlük Görev onay belgesi, Bursiyerler için Harcama Yetkilisi görevlendirme onay belgesi (Projeden ödeme alınacak kalemler açıkça belirtilmelidir. Yolluklu, yevmiyeli, katılım ücretli v.s.)

- Geçici görev yolluğu bildirgesi https://bap.ege.edu.tr/tr-3959/tubitak formlari.html linkinden temin edilebilir. (Islak imzalı olacaktır)

- Seyahate proje yürütücüsü dışında katılan var ise kişilerin yolluk bildirgesinde belirtilen harcama tutarını elden aldıklarına dair yazı kişilerin beyan dilekçeleri (Islak imzalı olacaktır.)

#### Seyahat şekli;

-Uçak ise E-Bilet ve biniş kartları -Otobüs ise otobüs bileti -Kiralık araç ise kiralama faturası

-Şehir içi ulaşımda kullanılmış ise taksi fişi, havaş veya şehir içi ulaşımda kullanılan otobüs kartı bakiye yükleme fişleri

#### Konaklama var ise;

-Konaklama faturası (Konaklayan adı soyadı, hangi tarihler arasında kaç gün süreyle konakladığı belirtilmiş olmalıdır.) -Farklı bir resmi kurumdan görevlendirilme durumunda, kişinin ilgili kurumdan alacağı görevlendirme yazısı

-Avanstan kalan tutar var ise tutarın proje hesabına iade edildiğine dair dekont.

#### Görevlendirme harcamaları kurum katkı payından yapılacak ise;

- Bölüm payı ise Bölüm Başkanı onayı (E-imzalı veya ıslak imzalı olmalı. Alınacak ürün veya ürünlerin adı ve miktarı belirtilmelidir)
- Dekanlık payı ise Dekan onayı (E-imzalı veya ıslak imzalı olmalı. Alınacak ürün veya ürünlerin adı ve miktarı belirtilmelidir)

#### Önemli:

Yukarıda belirtilen belgeler Ödeme Emri Ekleri kısmına mutlak suretle eklenmelidir.

Sistem üzerinden belge hazırlama, Gerçekleştirme görevlisi tarafından yapılır, Harcama Yetkilisi sadece belgeyi e-imza ile onaylayıp muhasebeye gönderme yetkisine sahiptir.

# -GERÇEKLEŞTİRME GÖREVLİSİNİN HARCAMA TALİMATI ONAY BELGESİ HAZIRLAMASI İŞLEM AŞAMALARI

Avans mahsubu belge hazırlama süreci, 2 aşamadan oluşmaktadır. Harcama Talimatı Onay Belgesinin hazırlanıp Harcama Yetkilisinin onaylamasına müteakip Gerçekleştirme Görevlisi tarafından Ödeme Emri oluşturulması işlemine geçilir.

| T.C. HAZINE VE<br>MALIYE BAKANLIĞI                                  |                                 | Giriş              |                           |
|---------------------------------------------------------------------|---------------------------------|--------------------|---------------------------|
|                                                                     |                                 | TCKN / E-posta adr | resi                      |
|                                                                     |                                 | 6                  |                           |
|                                                                     |                                 | Şifre              | Şifremi unuttum!          |
| Uygulamalar                                                         |                                 |                    | 0                         |
| Ortak Giri                                                          |                                 |                    | Giriş<br>Devlet ile Giris |
|                                                                     |                                 |                    | evicence only             |
| Bu ekran üzerinde <b>TCKN/LDAP/e-Devlet</b> giri<br>yapabilirsiniz. | ş yöntemlerini kullanarak giriş |                    |                           |
|                                                                     |                                 | G                  | iriş yapamıyor musunuz?   |

TC Kimlik numarası ve şifre yazıldıktan sonra "**GİRİŞ**" butonuna ya da "**ENTER**" tuşuna basılır.

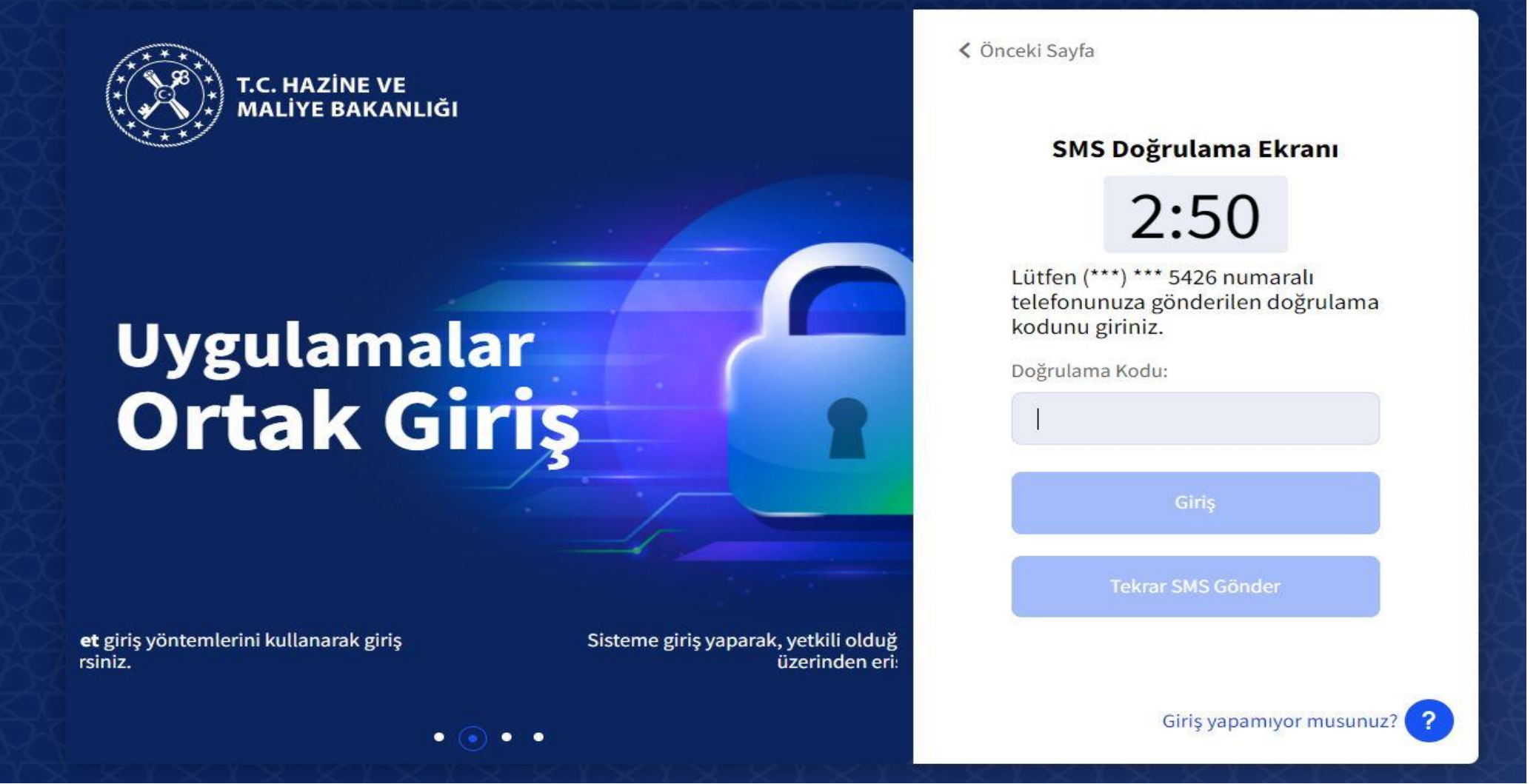

#### DOĞRULAMA EKRANI

Ardından sisteme tanımlı cep telefonuna doğrulama kodu alınır. Doğrulama kodu girildikten sonra "**GİRİŞ**" butonuna ya da "**ENTER**" tuşuna basılır ve sisteme giriş yapılmış olur.

| T.C. HAZİNE VE MALİYE BAKANLIĞI<br>Mali Yönetim Sistemi         | EGE ÜNİVERSİTESİ RE<br>ÖZEL KALEM (REKTÖR                                              | KTÖRLÜĞÜ PROJE KOORDİNASYON UYGULAMA VE ARAŞTIRMA-3250875025<br>LÜK)-412.1                                                                                                    | <b>ÖZDAL YILDIZ</b><br>GERCEKLESTIRME_GOREVLISI                                                                        |
|-----------------------------------------------------------------|----------------------------------------------------------------------------------------|----------------------------------------------------------------------------------------------------|----------------------------------------------------------------------------------------------------|
| <b>Q</b> Menüde ara                                             | Tüm Duyurular                                                                          |                                                                                                    |                                                                                                    |
| 🕏 Harcama İşlemleri 🗸 🗸                                         | Yolluk İşlemlerin                                                                      | Oturum Bilgisi                                                                                                    |                                                                                                    |
| <ul><li>Duyurular</li><li>Harcama İşlemleri</li></ul>           | Yolluk süreci mod<br>oluşturularak yüri<br>tamamlandığında                             | Kamu İdaresi                                                                                                    | ma işlemleri" modülünde yolluk harcama türünde harcama<br>oluşturulabilir. Yolluk modülüne ilişkin geliştirmeler       |
| 📧 Rota Tanımlamaları<br>🚺 Ödeme İşlemleri                       | SGK - Emanet İşlı                                                                      | EGE ÜNİVERSİTESİ Muhasebe Birimi                                                                                                    | -                                                                                                    |
| 📕 e-Fatura İşlemleri<br>💼 Varlık İşlemleri                      | SGK-Emanet işlen<br>versiyonuna yans                                                   | EGE ÜNİVERSİTESİ STRATEJİ GELİŞTİRMEDAİRE BAŞKANLIĞI-3250057618<br>Harcama Birimi                                                                                                    | n yürütülecektir. Emanet kayıtları uygulamanın eski                                                                    |
| <ul> <li>Emanet İşlemleri</li> <li>Teminat İslemleri</li> </ul> | Bütçe Tertiplerin                                                                      | EGE ÜNİVERSİTESİ REKTÖRLÜĞÜ PROJE KOORDİNASYON UYGULAMA VE ARAŞTIRMA-3250875025                                                                                                    | ]                                                                                                    |
| <b>?</b> Yardım Kılavuzu                                        | Ödeme Emri Belg<br>Belgesinde seçilm                                                   | GERCEKLESTIRME_GOREVLISI                                                                                                    | əriyle ilişkilidir. Harcama Bilgi Girişi/Harcama Talimatı Onay<br>rcama Talimatı Onay Belgesi hazırlanırken Ödeme Emri |
|                                                                 | Belgesinde kullan                                                                      | Program Bütçe Kkod       ÖZEL KALEM (REKTÖRLÜK)-412.1                                                                                                    |                                                                                                    |
|                                                                 | Ödeme Emri Belş<br>Mali Yönetim Siste                                                  | Kapat                                                                                                    | -                                                                                                    |
|                                                                 | E-imza ile onaylam<br>ÖEB'nin e-imza kul<br>Diğer yandan e-imz<br>fiziki olarak teslim | a yapmak için harcama yetkililerince arksigner.com adresinde yer alan "şimdi indir" butonuna tıklayarak<br>Ilanılarak imzalanması durumunda eki belgeler yalnızca elektronik ortamda muhasebe birimine iletilecel<br>za kullanmadan ÖEB'nin doğrudan "onayla" butonuyla onaylanması durumunda ÖEB ve eki belgelerin ıs<br>edilmesi gerekmektedir. | k e-imza kurulumu yapılması gerekmektedir.<br>ktir.<br>slak imza ile imzalanarak muhasebe birimine ayrıca              |

# **OTURUM BİLGİSİ EKRANI**

Harcama Birimi **"E.Ü. REKTÖRLÜĞÜ PROJE KOORDİNASYON UYGULAMA VE ARAŞTIRMA**" olarak seçilir. Daha sonra ilgili **"ROL"** seçimi yapılır. Ardından Program Bütçe Kod **"ÖZEL KALEM(REKTÖRLÜK)-412-1**" seçilir. Ve **"KAPAT"** butonuna tıklanır.

| T.C. HAZİNE VE MALİYE BAKANLIĞI<br>Mali Yönetim Sistemi         | EGE ÜNİVERSİTESİ REKTÖRLÜĞÜ PROJE KOORDİNASYON UYGULAMA VE ARAŞTIRMA-3250875025<br>ÖZEL KALEM (REKTÖRLÜK)-412.1 $\odot$ GERCEKLESTIRME_GOREVLISI $\bigcirc$                                                                                                    |
|-----------------------------------------------------------------|----------------------------------------------------------------------------------------------------|
| <b>Q</b> Menüde ara                                             | Tüm Duyurular                                                                                                    |
| 🔓 Harcama İşlemleri 🗸 🗸                                         | Yolluk İşlemlerine İlişkin Duyuru - 2022-02-28                                                                                                    |
| Duyurular     Harcama İşlemleri     Rota Tanımlamaları          | Yolluk süreci modülünde yürütülen yurtiçi geçici görev yolluğu ve yurtdışı geçici görev yolluğu harcamaları geçici olarak "harcama işlemleri" modülünde yolluk harcama türünde harcama<br>oluşturularak yürütülecektir. Yolluk bildirim formu personel tarafından teslim alındığında harcamaya bağlı ödeme emri belgesi oluşturulabilir. Yolluk modülüne ilişkin geliştirmeler<br>tamamlandığında yolluk bildirimleri e-Devlet Kapısı Yolluk Uygulamasında oluşturulabilecektir.                                                                                                    |
| 🗖 Ödeme İşlemleri                                               | SGK - Emanet İşlemlerine İlişkin Duyuru - 2022-01-27 ★Önemli                                                                                                    |
| 🚆 e-Fatura İşlemleri<br>💼 Varlık İşlemleri                      | SGK-Emanet işlemleri, MYS uygulamasının yeni versiyonundaki geliştirmeler tamamlanıncaya kadar eski versiyondan üzerinden yürütülecektir. Emanet kayıtları uygulamanın eski versiyonuna yansımış olup, bildirgelerin eşleştirilmesi "SGK Emanet" modülü üzerinden tamamlanacaktır.                                                                                                    |
| <ul> <li>Emanet İşlemleri</li> <li>Teminat İslemleri</li> </ul> | Bütçe Tertiplerine İlişkin Duyuru - 2022-01-26                                                                                                    |
| ? Yardım Kılavuzu                                               | Ödeme Emri Belgesinde seçilecek bütçe tertipleri, Harcama Bilgi Girişi/Harcama Talimatı Onay Belgesinde seçilen bütçe tertipleriyle ilişkilidir. Harcama Bilgi Girişi/Harcama Talimatı Onay<br>Belgesinde seçilmeyen bir bütçe tertibi Ödeme Emri Belgesi hazırlanırken seçilememektedir. Bu açıdan Harcama Bilgi Girişi/Harcama Talimatı Onay Belgesi hazırlanırken Ödeme Emri<br>Belgesinde kullanılacak tüm bütçe tertipleri seçilerek hazırlanmalıdır.                                                                                                    |
|                                                                 | Ödeme Emri Belgelerinin Elektronik İmza İle Onaylanmasına İlişkin Duyuru - 2022-01-21 📌 Önemli –                                                                                                    |
|                                                                 | Mali Yönetim Sistemi (MYS) üzerinde üretilen Ödeme Emri Belgeleri (ÖEB) harcama yetkililerince elektronik imza (e-imza) kullanılarak imzalanacaktır.<br>E-imza ile onaylama yapmak için harcama yetkililerince arksigner.com adresinde yer alan "şimdi indir" butonuna tıklayarak e-imza kurulumu yapılması gerekmektedir.<br>ÖEB'nin e-imza kullanılarak imzalanması durumunda eki belgeler yalnızca elektronik ortamda muhasebe birimine iletilecektir.<br>Dİğer yandan e-imza kullanımadan ÖEB'nin doğrudan "onayla" butonuyla onaylanması durumunda ÖEB ve eki belgelerin ıslak imza ile imzalanarak muhasebe birimine ayrıca<br>fiziki olarak teslim edilmesi gerekmektedir. |

# HARCAMALARIN SEÇİLECEĞİ MODÜL EKRANI

Modül kısmından **"HARCAMA İŞLEMLERİ"** sekmesi tıklanır. Daha sonra alt kategori kısmından **"HARCAMA İŞLEMLERİ"** sekmesi tıklanarak **"HARCAMA GİRİŞİ"** ekranına geçilir.

| T.C. HAZİNE VE MALİYE BAKANLIĞI<br>Mali Yönetim Sistemi | EGE ÜNİVERSİTESİ REKTÖRLÜĞÜ PROJE KOORDİNASYON<br>ÖZEL KALEM (REKTÖRLÜK)-412.1 | I UYGULAMA VE ARAŞTIRMA-3250875025<br>😁 |                                                           | ÖZDAL YILDIZ<br>GERCEKLESTIRME_GOREVLISI |
|---------------------------------------------------------|--------------------------------------------------------------------------------|-----------------------------------------|-----------------------------------------------------------|------------------------------------------|
| <b>Q</b> Menüde ara                                     | Harcama No                                                                     |                                         | Harcama Türü                                              |                                          |
| 🖁 Harcama İşlemleri 🗸 🗸                                 | lşin Adı                                                                       | •                                       | Harcama Alt Türü                                          | *                                        |
| 🚍 Harcama İşlemleri                                     | Bütçe Yılı                                                                     |                                         | Harcama Durum                                             |                                          |
| E Rota Tanımlamaları                                    |                                                                                |                                         |                                                           | ×                                        |
| 🚺 Ödeme İşlemleri                                       | Oluşturma Tarihi                                                               |                                         |                                                           |                                          |
| 📕 e-Fatura İşlemleri                                    | Tarih seçiniz                                                                  | - Tarih seçiniz                         |                                                           |                                          |
| Varlık İşlemleri                                        |                                                                                |                                         |                                                           |                                          |
| 🗱 Emanet İşlemleri                                      | 🔍 Sorgula 🔹 Excel Raporla 🚺 PDF Raporla                                        | 🛧 Temizle                               |                                                           |                                          |
| 🍰 Teminat İşlemleri                                     |                                                                                |                                         | lşlem Geçmişi 🚽 Harcama Ekle                              | 🖻 Güncelle 🛛 Q Görüntüle 🛛 İşlemler 🚽    |
| <b>?</b> Yardım Kılavuzu                                | 🗌 Harcama No İşin Adı                                                          | Bütçe Yılı Harcama Türü                 | Harcama Alt Türü Harcama Durum                            | Oluşturma Tarihi Ödeme Bilgileri         |
|                                                         | 486081                                                                         | 2022 Öğrenim Gideri                     | Burs, Harçlık, Harç veya Diğer Sosyal Yardımlar Onaylandı | 01-03-2022 10:47:10                      |
|                                                         | 485944                                                                         | 2022 Öğrenim Gideri                     | Burs, Harçlık, Harç veya Diğer Sosyal Yardımlar Onaylandı | 01-03-2022 10:11:37                      |
|                                                         | 485864                                                                         | 2022 Öğrenim Gideri                     | Burs, Harçlık, Harç veya Diğer Sosyal Yardımlar Onaylandı | 01-03-2022 09:56:20                      |
|                                                         | O 485443 AVANS                                                                 | 2022 Mal ve Hizmet Alımı                | Taşınır Mal Alımı Onaylandı                               | 28-02-2022 23:46:51                      |
|                                                         | 485442                                                                         | 2022 Öğrenim Gideri                     | Burs, Harçlık, Harç veya Diğer Sosyal Yardımlar Onaylandı | 28-02-2022 23:14:19                      |
|                                                         | 485441                                                                         | 2022 Öğrenim Gideri                     | Burs, Harçlık, Harç veya Diğer Sosyal Yardımlar Onaylandı | 28-02-2022 23:11:14                      |
|                                                         | 485440                                                                         | 2022 Öğrenim Gideri                     | Burs, Harçlık, Harç veya Diğer Sosyal Yardımlar Onaylandı | 28-02-2022 23:06:40                      |
|                                                         | 485439                                                                         | 2022 Öğrenim Gideri                     | Burs, Harçlık, Harç veya Diğer Sosyal Yardımlar Onaylandı | 28-02-2022 23:02:18                      |

# HARCAMA GİRİŞ EKRANI

"HARCAMA EKLE" butonu tıklanarak harcama belgesi oluşturma sürecine başlanır.

| T.C. HAZİNE VE MALİYE BAKANLIĞI<br>Mali Yönetim Sistemi                                                                                                    | EGE ÜNİVERSİTESİ REKTÖRLÜĞÜ PROJE KOORDİNASYON UYGULAMA VE ARAŞTIRMA-3250875025<br>ÖZEL KALEM (REKTÖRLÜK)-412.1                                                                                                    | ÖZDAL VILDIZ<br>GERCEKLESTIRME_GOREVLISI                                                                                                    |
|----------------------------------------------------------------------------------------------------|----------------------------------------------------------------------------------------------------|----------------------------------------------------------------------------------------------------|
| <b>Q</b> Menüde ara                                                                                                    | Harcama Bilgi Girişi                                                                                                    | · · · · · · · · · · · · · · · · · · ·                                                                                                    |
| <ul> <li>Harcama İşlemleri</li> <li>Duyurular</li> <li>Harcama İşlemleri</li> <li>Rota Tanımlamaları</li> <li>Ödeme İşlemleri</li> <li>e-Fatura İşlemleri</li> <li>Varlık İşlemleri</li> <li>Emanet İşlemleri</li> <li>Teminat İşlemleri</li> </ul> | Bütçe Yılı         2022       ×         Ödeme Kaynak Türü         PROJELER       ×         Ödeme Kaynak Alt Türü         ÖZEL HESAPLAR (EGE ÜNİVERSİTESİ)         İşin Adı         AVANS KAPATMA.         İşin Tanımı         AVANS KAPATMA         Açıklama         PROJE NO: 999Z999 - PROJE BANKA HESAP NO: 04000XXX | Harcama Türü<br>Yolluk × -<br>Harcama Alt Türü<br>Yurtiçi Geçici Görev Yolluğu × -<br>Ön Ödeme Verilme Durumu<br>Var • Yok<br>Görüntüleme Yetkisi<br>Tanımlı Kişiler Görsün • Herkes Görsün |
|                                                                                                    | Harcama Bilgileri                                                                                                    | >                                                                                                    |
|                                                                                                    | Onaya Eklenecek Belgeler                                                                                                    | >                                                                                                    |

#### HARCAMA BİLGİ GİRİŞİ EKRANI

BÜTÇE YILI: İLGİLİ YIL OTOMATİK GELİR (Değişiklik yapılmamalıdır.) ÖDEME KAYNAĞI TÜRÜ: PROJELER ÖDEME KAYNAĞI ALT TÜRÜ: TÜBİTAK PROJELERİ İÇİN: ÖZEL HESAPLAR : TÜSEB PROJELERİ: ÖZEL HESAPLAR : AB PROJELERİ İÇİN: DIŞ KAYNAKLI PROJELER İŞİN ADI: AVANS KAPATMA İŞİN TANIMI: AVANS KAPATMA ÖEB AÇIKLAMASI: PROJE NO: 999Z999 - PROJE BANKA HESAP NO: 04000XXX HARCAMA TÜRÜ: YOLLUK HARCAMA ALT TÜRÜ: YURTİÇİ GEÇİCİ GÖREV YOLLUĞU / YURTDIŞI GEÇİCİ GÖREV YOLLUĞU ÖN ÖDEME VERİLME DURUMU: YOK GÖRÜNTÜLEME YETKİSİ: HERKES GÖRSÜN

#### Ardından "HARCAMA BİLGİLERİ" satırı tıklanarak aşağı doğru genişletilir.

| 2                     |                                       |                  |                                    |          |
|-----------------------|---------------------------------------|------------------|------------------------------------|----------|
| Menüde ara            | Harcama Bilgileri                     |                  |                                    |          |
|                       | Senaryo                               |                  | Hukuki Dayanak                     |          |
| Harcama İşlemleri 🗸 🗸 | TEMEL TEDARİK                         |                  | TÜBİTAK ESAS VE USÜLLERİ 17. MADDE |          |
| A Duyurular           | Miktar                                |                  | Yatırım Proje Numarası             |          |
| 🚍 Harcama İşlemleri   | 1                                     | Adet (Birim) × - | 1                                  |          |
| Rota Tanımlamaları    |                                       |                  | ·                                  |          |
| Ödeme İşlemleri       | Yaklaşık Maliyet/Tutar                |                  |                                    |          |
| e-Fatura İşlemleri    |                                       | 45.000,00€       |                                    |          |
| Varlık İşlemleri      | Gerçekleştirme Süreci                 |                  |                                    |          |
| Emanet İşlemleri      | Gerçekleştirme Usulü                  |                  | Başlangıç-Bitiş Tarihi             |          |
| Teminat İşlemleri     | Kamu İhale Kanuna Tabi Olmayan Harcan | nalar            |                                    |          |
|                       | Gerekçe                               |                  | Süre(Gün)                          |          |
|                       | TÜBİTAK ESAS VE USÜLLERİ 17. MADDE    |                  |                                    |          |
|                       | Harcamada Görevli Kişiler             |                  |                                    | Ekle Sil |
|                       | тски                                  |                  | Görev                              |          |
|                       |                                       |                  |                                    |          |

#### HARCAMA BİLGİLERİ EKRANI

SENARYO: OTOMATİK GELİR MİKTAR: X YAKLAŞIK MALİYET: OTOMATİK GELİR GERÇEKLEŞTİRME USULÜ: KAMU İHALE KANUNUNA TABİ OLMAYAN HARCAMALAR GEREKÇESİ : TÜBİTAK PROJELERİ İÇİN: TÜBİTAK İHALE YÖNETMELİĞİ 22/Ç : TÜSEB PROJELERİ İÇİN: TÜSEB PROJE YÖNETMELİĞİ : AB PROJELRİ İÇİN: AB ESAS VE USÜLLERİ HUKUKİ DAYANAK: TÜBİTAK PROJELERİ İÇİN: TÜBİTAK ESAS VE USÜLLERİ 7. MADDE : TÜSEB PROJELERİ İÇİN: TÜSEB PROJE YÖNETMELİĞİ MADDE 6

: AB PROJELRİ İÇİN: AB ESAS VE USÜLLERİ

"ONAYA EKLENECEK BELGELER" kısmı es geçilerek en alt sol kısımda yer alan "HARCAMA EKLE" butonu ile Harcama Talimatı Onay Belgesi oluşturulmuş

#### olur.

| T.C. HAZİNE VE MALİYE BAKANLIĞ<br>Mali Yönetim Sistemi | EGE ÜNİVERSİTESİ REKT<br>ÖZEL KALEM (REKTÖRLÜ | TÖRLÜĞÜ PROJE KOORDİNASYON UYGL<br>)K)-412.1 | JLAMA VE ARAŞTIRMA-3250875025 | Ð               |                                                 |                    | Ö<br>GERCEKLESTIRM  | ZDAL YILDIZ       |
|--------------------------------------------------------|-----------------------------------------------|----------------------------------------------|-------------------------------|-----------------|-------------------------------------------------|--------------------|---------------------|-------------------|
| <b>Q</b> Menüde ara                                    | Harcama No                                    |                                              |                               |                 | Harc <mark>ama Türü</mark>                      |                    |                     |                   |
| 👔 Harcama İşlemleri 🗸 🗸                                | İşin Adı                                      |                                              | ] • [                         |                 | Harcama Alt Türü                                |                    |                     |                   |
| 📻 Harcama İşlemleri                                    | Bütçe Yılı                                    |                                              |                               |                 | Harcama Durum                                   |                    |                     |                   |
| Rota Tanımlamaları                                     |                                               |                                              |                               |                 | ~ ) [                                           |                    |                     |                   |
| 🕽 Ödeme İşlemleri                                      | Olusturma Tarihi                              |                                              |                               |                 |                                                 |                    |                     |                   |
| e-Fatura İşlemleri                                     | Tarih seciniz                                 |                                              | - Tarih seciniz               |                 |                                                 |                    |                     |                   |
| Varlık İşlemleri                                       |                                               |                                              |                               |                 |                                                 |                    |                     |                   |
| Emanet İşlemleri                                       | Q Sorgula 📓 Exce                              | el Raporla 🚦 PDF Raporla 👌                   | Temizle                       |                 |                                                 |                    |                     |                   |
| , Teminat İşlemleri                                    |                                               |                                              |                               |                 | İşlem Ge                                        | çmişi Harcama Ekle | 🕑 Güncelle 🔍 Gör    | üntüle İşlemle    |
|                                                        | Harcama No                                    | İşin Adı                                     | Bütçe Yılı                    | Harcama Türü    | Harcama Alt Türü                                | Harcama Durum      | Harcama Talimatı On | ay Belgesi Görün  |
|                                                        | 495907                                        | AVANS KAPATMA                                | 2022                          | Yolluk          | Yurtiçi Geçici Görev Yolluğu                    | Oluşturuldu        | Harcama Yatkilisi O | nayından Geri Ç   |
|                                                        | 495794                                        |                                              | 2022                          | Öğrenim Gideri  | Burs, Harçlık, Harç veya Diğer Sosyal Yardımlar | Onaylandı          | Veri Giriş Göre     | vlisine lade Et   |
|                                                        | 495787                                        |                                              | 2022                          | Öğrenim Gideri  | Burs, Harçlık, Harç veya Diğer Sosyal Yardımlar | Onaylandı          | Ön Mali Kontrol Gör | evlisinden Geri Ç |
|                                                        | 495667                                        |                                              | 2022                          | Personel Gideri | İkramiye                                        | Onaylandı          | Ödeme Talo          | ebi Oluştur       |
|                                                        | 495642                                        | burs ödemesi                                 | 2022                          | Öğrenim Gideri  | Burs, Harçlık, Harç veya Diğer Sosyal Yardımlar | Onaylandı          | 07-03-2022 14:05:50 | >                 |
|                                                        | 495582                                        |                                              | 2022                          | Öğrenim Gideri  | Burs, Harçlık, Harç veya Diğer Sosyal Yardımlar | Onaylandı          | 07-03-2022 13:59:09 | >                 |
|                                                        | 495553                                        |                                              | 2022                          | Öğrenim Gideri  | Burs, Harçlık, Harç veya Diğer Sosyal Yardımlar | Onaylandı          | 07-03-2022 13:54:47 | >                 |
|                                                        | 495536                                        |                                              | 2022                          | Öğrenim Gideri  | Burs, Harclık, Harc veva Diğer Sosval Yardımlar | Onavlandı          | 07-03-2022 13:52:37 | >                 |

#### HARCAMA TALİMATINI HARCAMA YETKİLİSİNE GÖNDERME EKRANI

Oluşturulan belgeyi Gerçekleştirme Görevlisi Harcama İşlemleri modülünden seçerek sağ üst tarafta yer alan **"İŞLEMLER"** butonundan **"HARCAMA YETKİLİSİ ONAYINA GÖNDER"** yaparak belgeyi Harcama Yetkilisinin onayına sunmuş olur.

# -HARCAMA YETKİLİSİ HARCAMA TALİMATI ONAY BELGESİ HAZIRLAMASI İŞLEM AŞAMASI

| T.C. HAZİNE VE MALİYE BAKANLIĞI<br>Məli Yönetim Sistemi | EGE ÜN<br>ÖZEL KA | IVERSITESI REKTÖRLÜĞÜ PRO<br>Alem (rektörlük)-412.1 | DJE KOORDİNASYON UYGULAMA VE ARAŞTIRMA-3250875025 | •               |            |                 |                                                 |                            |                     | Olker şentürk<br>Harcama_yetkilisi 😍 🗸  |
|---------------------------------------------------------|-------------------|-----------------------------------------------------|---------------------------------------------------|-----------------|------------|-----------------|-------------------------------------------------|----------------------------|---------------------|-----------------------------------------|
| Q, Menüde ara                                           | Harcama           | a No                                                |                                                   |                 |            |                 | Harcama Türü                                    |                            |                     |                                         |
| 🕅 Harcama İşlemleri 🗸 🗸                                 | İşin Adı          |                                                     |                                                   | · [             |            |                 | Harcama Alt Türü                                |                            |                     | ~                                       |
| A Duyurular                                             |                   |                                                     |                                                   |                 |            |                 |                                                 |                            |                     | ~                                       |
| 📻 Harcama İşlemleri                                     | Bütçe Yılı        | 1                                                   |                                                   |                 |            |                 | Harcama Durum                                   |                            |                     |                                         |
| 🔁 Rota Tanımlamaları                                    |                   |                                                     |                                                   |                 |            |                 | •                                               |                            |                     | ~                                       |
| 🚺 Ödeme İşlemleri                                       | Oluşturm          | na Tarihi                                           |                                                   |                 |            |                 |                                                 |                            |                     |                                         |
| 📕 e-Fatura İşlemleri                                    | Tarih s           | eçiniz                                              |                                                   | - Tarih seçiniz |            |                 |                                                 |                            |                     |                                         |
| 🖬 Varlık İşlemleri                                      |                   |                                                     |                                                   |                 |            |                 |                                                 |                            |                     |                                         |
| 😝 Emanet İşlemleri                                      | Q Sor             | gula 👷 Excel Raporla                                | PDF Raporla 🛧 Temizle                             |                 |            |                 |                                                 |                            |                     |                                         |
| 🤰 Teminat İşlemleri                                     |                   |                                                     |                                                   |                 |            |                 |                                                 |                            |                     | İşlem Geçmişi Q. Görüntüle İşlemler 🗸   |
|                                                         | $\bigcirc$        | Harcama No                                          | İşin Adı                                          |                 | Bütçe Yılı | Harcama Türü    | Harcama Alt Türü                                | Harcama Durum              | Oluşturma Tarihi    | Harcama Talimatı Onay Belgesi Görüntüle |
|                                                         | 0                 |                                                     |                                                   |                 |            |                 |                                                 |                            |                     | Gerçekleştirme Görevlisine İade Et      |
|                                                         | 0                 | 495968                                              |                                                   |                 | 2022       | Oğrenim Gideri  | Burs, Harçlık, Harç veya Diğer Sosyal Yardımlar | Onaylandı                  | 07-03-2022 14:49:16 | Onayla                                  |
|                                                         | $\bigcirc$        | 495960                                              |                                                   |                 | 2022       | Personel Gideri | İkramiye                                        | Harcama Yetkilisi Onayında | 07-03-2022 14:47:34 | Ön Mali Kontrol Görevlisine Gönder      |
|                                                         |                   | 495907                                              | AVANS KAPATMA                                     |                 | 2022       | Yolluk          | Yurtiçi Geçici Görev Yolluğu                    | Harcama Yetkilisi Onayında | 07-03-2022 14:41:15 | Ön Mali Kontrol Görevlisinden Geri Çek  |
|                                                         | 0                 | 495794                                              |                                                   |                 | 2022       | Öğrenim Gideri  | Burs, Harçlık, Harç veya Diğer Sosyal Yardımlar | Onaylandı                  | 07-03-2022 14:25:57 | iptal Et                                |
|                                                         | $\bigcirc$        | 495787                                              |                                                   |                 | 2022       | Öğrenim Gideri  | Burs, Harçlık, Harç veya Diğer Sosyal Yardımlar | Onaylandı                  | 07-03-2022 14:25:06 | >                                       |

#### HARCAMA TALİMATI ONAYLAMA EKRANI

Harcama Yetkilisi sol tarafta yer alan modülden **"HARCAMA İŞLEMLERİ**" sekmesini tıklar. Açılan listeden kendisine ait olan harcamanın yanındaki kutucuğu tıklar. Daha sonra sağ tarafta yer alan **"GÖRÜNTÜLE"** butonu ile belgeye ulaşır. Açılan belgenin kendi projesine ait olduğunu teyit eder ve sağ tarafta yer alan **"İŞLEMLER**" butonunu tıklar. Ardından **"ONAYLA"** butonunu kullanarak Harcama Talimatı Onay Belgesini onaylamış olur.

Bu işlemin ardından Gerçekleştirme Görevlisi tarafından 2. Aşama olan Ödeme Emri Belgesi hazırlama ekranına geçilir.

# -GERÇEKLEŞTİRME GÖREVLİSİNİN ÖDEME EMRİ BELGESİ HAZIRLAMASI İŞLEM AŞAMALARI

| T.C. HAZINE VE MALIYE BAKANLIĞI<br>Mali Yönetim Sistemi                                                             | ege (<br>ÖZEL   | Ü <b>niversitesi rekt</b> ö<br>. Kalem (rektörlük | ÖRLÜĞÜ PROJE KOORDİNASY<br>()-412.1 | DN UYGULAMA VE ARAŞTIRMA | A-3250875025 |                 |      |                                         |            |                                | GERCEKLESTI                     | ÖZDAL YILDIZ<br>RME_GOREVLISI            |
|----------------------------------------------------------------------------------------------------|-----------------|---------------------------------------------------|-------------------------------------|--------------------------|--------------|-----------------|------|-----------------------------------------|------------|--------------------------------|---------------------------------|------------------------------------------|
| <b>Q</b> Menüde ara                                                                                                 | Harcar          | ma No                                             |                                     |                          |              |                 |      | Harcama Türü                            |            |                                |                                 |                                          |
| 🖥 Harcama İşlemleri 🗸 🗸                                                                                             | İşin Ad         | h                                                 |                                     |                          |              |                 |      | Harcama Alt Türü                        |            |                                |                                 |                                          |
| 📻 Harcama İşlemleri 🗵 Rota Tanımlamaları                                                                            | Bütçe '         | Yılı                                              |                                     |                          |              |                 |      | Harcama Durum                           |            |                                |                                 |                                          |
| <ul> <li>Ödeme İşlemleri</li> <li>e-Fatura İşlemleri</li> <li>Varlık İşlemleri</li> <li>Emanet İşlemleri</li> </ul> | Oluştu<br>Tarih | ırma Tarihi<br>h seçiniz<br>orgula 🔀 Excel        | Raporla 📘 PDF Raporl                | - Tarih seçiniz          |              |                 |      |                                         |            |                                |                                 |                                          |
| 🕹 Teminat İşlemleri                                                                                                 | 0               |                                                   |                                     |                          |              |                 |      |                                         | İşlem Geçm | i <mark>și Harcama Ekle</mark> | i Güncelle Q G                  | örüntüle İşlemler 🚽                      |
|                                                                                                    |                 | Harcama No                                        | İşin Adı                            |                          | Bütçe Yılı   | Harcama Türü    | Har  | rcama Alt Türü                          |            | Harcama Durum                  | Harcama Yetki                   | lisi Onavina Gönder                      |
|                                                                                                    | $\bigcirc$      | 495968                                            |                                     |                          | 2022         | Öğrenim Gideri  | Bur  | s, Harçlık, Harç veya Diğer Sosyal Yard | dımlar     | Onaylandı                      | Harcama Yetkilis                | i Onayından Geri Çek                     |
|                                                                                                    | 0               | 495960                                            |                                     |                          | 2022         | Personel Gideri | İkra | imiye                                   |            | Onaylandı                      | Veri Giriş Gö<br>Ön Mali Kontro | irevlisine İade Et<br>Görevlisine Gönder |
|                                                                                                    |                 | 495907                                            | AVANS KAPATMA                       |                          | 2022         | Yolluk          | Yurt | liçi Geçici Görev Yolluğu               |            | Onaylandı                      | Ön Mali Kontrol G               | örevlisinden Geri Çek                    |
|                                                                                                    | 0               | 495794                                            |                                     |                          | 2022         | Öğrenim Gideri  | Bur  | s, Harçlık, Harç veya Diğer Sosyal Yarc | dımlar     | Onaylandı                      | Ödeme 1<br>İ                    | alebi Oluştur<br>otal Et                 |
|                                                                                                    | 0               | 495787                                            |                                     |                          | 2022         | Öğrenim Gideri  | Bur  | s, Harçlık, Harç veya Diğer Sosyal Yard | dımlar     | Onaylandı                      | 07-03-2022 14:25:06             | >                                        |
|                                                                                                    | 0               | 4 <u>9566</u> 7                                   |                                     |                          | 2022         | Personel Gideri | İkra | imiye                                   |            | Onaylandı                      | 07-03-2022 14:09:31             | >                                        |
|                                                                                                    |                 | 495642                                            | burs ödemesi                        |                          | 2022         | Öğrenim Gideri  | Bur  | s, Harçlık, Harç veya Diğer Sosyal Yarc | dımlar     | Onaylandı                      | 07-03-2022 14:05:50             | >                                        |
|                                                                                                    | 0               | 495582                                            |                                     |                          | 2022         | Öğrenim Gideri  | Bur  | s, Harçlık, Harç veya Diğer Sosyal Yard | dımlar     | Onaylandı                      | 07-03-2022 13:59:09             | >                                        |
|                                                                                                    | 0               | 495553                                            |                                     | ÖDDAS                    | 2022         | Öğrenim Gideri  | Bur  | s, Harçlık, Harç veya Diğer Sosyal Yard | dımlar     | Onaylandı                      | 07-03-2022 13:54:47             | >                                        |

#### ÖDEME TALEBİ OLUŞTURMA EKRANI

Gerçekleştirme Görevlisi kendi ekranında sol tarafta yer alan modülden **"HARCAMA İŞLEMLERİ"** sekmesini tıklar. Açılan harcamalar listesinden kendilerine ait belgeyi bulup sol tarafında yer alan kutucuğu tıklar. Ardından sağ üst tarafta yer alan **"İŞLEMLER"** butonunu tıklar aşağı doğru açılan modülden **"ÖDEME TALEBİ OLUŞTUR"** sekmesini tıklar. Talep oluşturma durumundan sonra belge otomatik olarak sol tarafta yer alan modüldeki **"ÖDEME İŞLEMLERİ"** sekmesinin altında yer alan **"ÖDEME TALEBİ İŞLEMLERİ**" kısmına düşecektir.

| T.C. HAZİNE VE MALİYE BAKANLIĞI<br>Mali Yönetim Sistemi |                    | INIVERSITES<br>KALEM (REK | İ REKTÖRLÜĞÜ PROJE KOORDİNASYON UYGULAMA VE AR<br>TÖRLÜK)-412.1 | AŞTIRMA-32 | 50875025       |                       |         |                   |                        | GERCEKLESTIF    | ÖZDAL YILDIZ<br>RME_GOREVLISI |
|---------------------------------------------------------|--------------------|---------------------------|-----------------------------------------------------------------|------------|----------------|-----------------------|---------|-------------------|------------------------|-----------------|-------------------------------|
| <b>Q</b> Menüde ara                                     | İlişkili I<br>O Ha | Kayıt Türü<br>rcama 🔵     | Emanet                                                          |            |                |                       |         |                   |                        |                 |                               |
| 🎁 Harcama İşlemleri                                     | No                 |                           |                                                                 |            | Durum          |                       |         |                   | Ödeme Türü             |                 |                               |
| 🗊 Ödeme İşlemleri 🗸 🗸                                   |                    |                           |                                                                 |            | × Oluşturulo   | lu                    |         | +                 |                        |                 | Ŧ                             |
| Ödeme Emri Belgesi<br>İşlemleri                         | İlişkili H         | Kayıt No                  |                                                                 |            | Bütçe Yılı     |                       |         |                   | Ödeme Alt Türü         |                 |                               |
| Ödeme Talebi İşlemleri                                  | Ödeme              |                           |                                                                 |            | Öderer Kruneli | <b>T</b>              |         | *                 | Olivational Taribi     |                 | <u>.</u>                      |
| 👬 Hak Sahibi İşlemleri 🔹 🔸                              | Odeme              | e crinii belge            |                                                                 |            | Odeme Kaynak   | Turu                  |         |                   |                        | Turk Cash       | 1                             |
| Bütçe Tertipleri                                        |                    |                           |                                                                 |            |                |                       |         | .*                | Tarin Seçiniz          | J-L Tarin Seçin | IZ                            |
| 👔 Ödeme Kalemi İşlemleri                                | Q So               | orgula 🗴                  | i Excel Raporla 👌 PDF Raporla 👁 Temizle                         |            |                |                       |         |                   |                        |                 |                               |
| Odeme Kalemi - Ekod<br>Filtreleme                       |                    |                           |                                                                 |            |                |                       |         |                   | İşlem Geçmişi Q Görünt | tüle Ödeme I    | Emri Oluştur İptal Et         |
| 📕 e-Fatura İşlemleri                                    | 0                  | No                        | Ödeme Alt Türü                                                  | Ödeme      | Talebi Durumu  | Ödeme Emri Belgesi No | Türü    | İlişkili Kayıt No | İşin Adı               | Bütçe Yılı      | Oluşturma Tarihi              |
| 🖬 Varlık İşlemleri                                      |                    | 256734                    | Yurtiçi Geçici Görev Yolluğu                                    | Oluşturi   | uldu           |                       | Harcama | 495907            | AVANS KAPATMA          | 2022            | 07-03-2022 15:11:10           |
| 😻 Emanet İşlemleri                                      | 0                  | 256442                    | İkramiye                                                        | Oluşturi   | uldu           |                       | Harcama | 495667            |                        | 2022            | 07-03-2022 14:45:09           |
| 🦆 Teminat İşlemleri                                     |                    | 256210                    | Bure Harelik Harevous Diğar Sasval Vardımlar                    | Olustur    | uldu           |                       | Harcama | 405704            |                        | 2022            | 07 03 2022 14:26:51           |
|                                                         |                    | 250215                    | burs, narçan, narç veya biger sosyar taranmar                   | otaştan    |                |                       | Harcama | 455154            |                        | 2022            | 01-03-2022 14.20.31           |
|                                                         | 0                  | 256212                    | Burs, Harçlık, Harç veya Diğer Sosyal Yardımlar                 | Oluşturi   | uldu           |                       | Harcama | 495787            |                        | 2022            | 07-03-2022 14:26:06           |
|                                                         | 0                  | 256028                    | Burs, Harçlık, Harç veya Diğer Sosyal Yardımlar                 | Oluşturi   | uldu           |                       | Harcama | 495553            |                        | 2022            | 07-03-2022 14:16:18           |
|                                                         | 0                  | 241599                    | Taşınır Mal Alımı                                               | Oluştur    | uldu           |                       | Harcama | 492155            | MALZEME ALIMI          | 2022            | 07-03-2022 12:06:15           |
|                                                         | 0                  | 241433                    | Burs, Harçlık, Harç veya Diğer Sosyal Yardımlar                 | Oluştur    | uldu           |                       | Harcama | 494657            |                        | 2022            | 07-03-2022 11:56:58           |
|                                                         | 0                  | 229939                    | Taşınır Mal Alımı                                               | Oluştur    | uldu           |                       | Harcama | 492155            | MALZEME ALIMI          | 2022            | 04-03-2022 15:47:02           |
|                                                         | 0                  | 228874                    | Diğer Hizmet Alımı                                              | Oluştur    | uldu           |                       | Harcama | 492139            | Hizmet alımı           | 2022            | 04-03-2022 13:12:09           |

# ÖDEME TALEBİ İŞLEMLERİ EKRANI

Sol tarafta yer alan modülden **"ÖDEME İŞLEMLERİ"** tıklanır. Daha sonra aşağı doğru açılan sekmelerden **"ÖDEME TALEBİ İŞLEMLERİ"** tıklanır. Açılan harcamalar listesinden ilgili harcamanın sol tarafında yer alan kutucu tıklanır. Ardından sağ üst tarafta yer alan **"ÖDEME EMRİ OLUŞTUR"** butonu tıklanır.

| T.C. HAZINE VE MALIYE BAKANLIĞI<br>Mali Yönetim Sistemi                                                                                        | EGE ÜNİVERSİTESİ REKTÖRLÜĞÜ PROJE KOORDİNASYON UYGULAMA VE ARAŞTIRMA-3250875025<br>ÖZEL KALEM (REKTÖRLÜK)-412.1                                        |                                            | <b>ÖZDAL YILDIZ</b><br>GERCEKLESTIRME_GOREVLISI |
|----------------------------------------------------------------------------------------------------|----------------------------------------------------------------------------------------------------|--------------------------------------------|-------------------------------------------------|
| <b>Q</b> Menüde ara                                                                                                    | Ödeme Emri Belgesi Giriş                                                                                                    |                                            | ×                                               |
| <ul> <li>Harcama İşlemleri</li> <li>Ödeme İşlemleri</li> <li>Ödeme Emri Belgesi<br/>İşlemleri</li> <li>Odeme Talebi İşlemleri</li> </ul>       | Kamu İdaresi<br>EGE ÜNİVERSİTESİ<br>Harcama Birimi<br>EGE ÜNİVERSİTESİ REKTÖRLÜĞÜ PROJE KOORDİNASYON UYGULAMA VE ARAŞTIRMA(3250875025)<br>Kurumsal Kod | Bütçe Yılı<br>2022<br>Ödeme Türü<br>Yolluk | × ~<br>× -                                      |
| <ul> <li>Hak Sahibi İşlemleri</li> <li>Bütçe Tertipleri</li> <li>Odeme Kalemi İşlemleri</li> <li>Odeme Kalemi - Ekod<br/>Filtreleme</li> </ul> | 412.1<br>Ödeme Kaynağı<br>Projeler<br>Ödeme Kaynağı Alt Türü<br>ÖZEL HESAPLAR (EGE ÜNİVERSİTESİ)                                                       | Özel Banka Üzerinden Hesaba Ödeme          | x ~<br>x ~                                      |
| <ul> <li>e-Fatura İşlemleri</li> <li>Varlık İşlemleri</li> <li>Emanet İşlemleri</li> <li>Teminat İşlemleri</li> </ul>                          | Açıklama<br>PROJE NO: 999Z999 - PROJE BANKA HESAP NO: 04000XXX<br>Ödeme Emri Detay                                                                     |                                            | >                                               |
| 🦆 reminat işiemleri                                                                                                    | Ödeme Emri Ekleri                                                                                                    |                                            | >                                               |

# ÖDEME EMRİ BELGESİ GİRİŞ EKRANI

**"ÖDEME EMRİ BELGESİ GİRİŞ**" ekranında yer alan bilgiler, daha önceki işlem aşamalarında eksiksiz yapıldığı takdirde otomatik gelecektir.

Ardından ekranın altında yer alan "ÖDEME EMRİ DETAY" satırı aşağı doğru genişletilir.

| T.C. HAZİNE VE MALİYE BAKANLIĞI<br>Mali Yönetim Sistemi               | EGE ÜNİVERSİTESİ REKTÖRLÜĞÜ PROJE KOORDİNASYON UYGULAMA VE ARAŞTIRMA-3250875025<br>ÖZEL KALEM (REKTÖRLÜK)-412.1 |                             |            |                 |
|-----------------------------------------------------------------------|----------------------------------------------------------------------------------------------------|-----------------------------|------------|-----------------|
| Q Menüde ara                                                          | Ödeme Emri Detay                                                                                                |                             |            |                 |
| 🖁 Harcama İşlemleri                                                   |                                                                                                    |                             |            | Ödeme Emri Ekle |
| 🖬 Ödeme İşlemleri 🗸 🗸                                                 | Ödeme Emri                                                                                                    |                             |            | Ödeme Emri Sil  |
| Ödeme Emri Belgesi<br>İşlemleri                                       | Sira No : 1                                                                                                    |                             |            |                 |
| 📕 Ödeme Talebi İşlemleri                                              | Ödeme Alt Türü                                                                                                  | Adına Harcama Yapılan Birim |            |                 |
| 👫 Hak Sahibi İşlemleri 🔉                                              | Yurtiçi Geçici Görev Yolluğu × -                                                                                |                             |            |                 |
| <ul> <li>Bütçe Tertipleri</li> <li>Örleme Kalemi İslemleri</li> </ul> | Hak Sahibi Bilgileri                                                                                            |                             |            | Ekte Sil        |
| Ödeme Kalemi - Ekod                                                   | Sira No : 1                                                                                                    |                             |            |                 |
| T Filtreleme                                                          | Uyruk                                                                                                    | Vekil                       |            |                 |
| 📕 e-Fatura İşlemleri                                                  | 🔿 T.C. Vatandaşı 🔿 Yabancı                                                                                      | Vekalet Durum Kodu          |            |                 |
| 📑 Varlık İşlemleri                                                    | Ödeme Yapılacak Kisi/Kurum                                                                                      |                             |            |                 |
| 😝 Emanet İşlemleri                                                    | 5 2 Q                                                                                                    |                             |            |                 |
| 🏂 Teminat İşlemleri                                                   | Ad                                                                                                    |                             |            |                 |
|                                                                       | P Mernis'ten Güncelle                                                                                           |                             |            |                 |
|                                                                       | IBAN                                                                                                    | Net Tutar                   |            |                 |
|                                                                       | TR3 01 × -                                                                                                    |                             |            | 44.730,10B      |
|                                                                       | Mahsup Edilen Tutar                                                                                             | Ödenmesi Gereken Tutar      |            |                 |
|                                                                       | 44.730,106 Mahsup Getir                                                                                         |                             |            | 0,00E           |
|                                                                       | Odeme Emri Detay Bilgileri                                                                                      |                             |            | Detay Ekle      |
|                                                                       | Detay                                                                                                    |                             |            | Detay Sil       |
|                                                                       | Sira No : 1                                                                                                    |                             |            |                 |
|                                                                       | Ödeme Kalemi Türü                                                                                               | Bütçe Tertibi               | Brüt Tutar |                 |
|                                                                       | Yurtiçi Geçici Görev Yolluğu ×                                                                                  | - Tertipsiz Ödeme           |            | 44.730,106      |

#### ÖDEME EMRİ DETAY EKRANI

Aşağı doğru açılan görselde yer alan **"ÖDEME ALT TÜRÜ"** ve **"ADINA HARCAMA YAPILAN BİRİM"** kısımları **"PASİF"** durumdadır.

"HAK SAHİBİ BİLGİLERİ" satırının sağ tarafında yer alan "EKLE" botunu ile hak sahibi bilgileri girişi aktif hale getirilir.

**UYRUK:** TC VATANDAŞI

ÖDEME YAPILACAK KİŞİ KURUM: TC KİMLİK NUMARASI GİRİLİR (TC Kimlik numarası yazıldıktan sonra kutucuğunun sağ tarafında yer alan arama butonuna tıklanır gereken bilgi otomatik gelir.)

**IBAN:** KULLANIMDA OLAN VE FATURA ÜZERİNDEN BELİRTİLEN IBAN SEÇİLİR (**IBAN EKLEME:** IBAN kutucuğuna IBAN numarası yazılır ve enter tuşuna basılır. IBAN otomatik eklenmiş olur)

MAHSUP EDİLEN TUTAR: MAHSUP GETİR butonuna tıklanır. Kapatılacak avans seçilir. Kapatılacak tutarda değişiklik var ise kutucuk içerisine manuel olarak rakam yazılır. Ardından KAYDET butonu ile mahsup edilecek rakam girişi yapılmış olur

**VEKİL:** PASİF DURUMDADIR

NET TUTAR: PASİF DURUMDADIR. (Ödeme emri detay bilgileri kısmına tutar yazılınca otomatik yansıyacaktır.) ÖDENMESİ GEREKEN TUTAR: PASİF DURUMDADIR. (Ödeme emri detay bilgileri kısmına tutar yazılınca otomatik yansıyacaktır.) ÖDEME KALEMİ TÜRÜ: YURTİÇİ GEÇİCİ GÖREV YOLLUĞU / YURTDIŞI GEÇİCİ GÖREV YOLLUĞU BRÜT TUTAR: KAPATILACAK AVANS TUTARI KADAR OLAN KISIM YAZILIR

#### İşlemlerin ardından **"ÖDEME EMRİ EKLERİ"** kısmına geçilir.

| ileri         | Toplam            |                        |                 |           |                       |                                                                                                    |                        |    |
|---------------|-------------------|------------------------|-----------------|-----------|-----------------------|----------------------------------------------------------------------------------------------------|------------------------|----|
| leri 🗸        | Brüt Toplam       | İndirimler Toplamı     | Kesinti Toplamı | Net Tutar |                       | Mahsup Edilen Ön Ödeme Tutarı                                                                                                    | Ödenmesi Gereken Tutar |    |
| nri Belgesi   | 44.730,106        | 0,006                  | 0,006           |           | 44.730,106            | 44.730,106                                                                                                    |                        | c  |
| bi İşlemleri  |                   |                        |                 |           |                       |                                                                                                    |                        |    |
| işlemleri s   |                   |                        |                 |           |                       |                                                                                                    |                        |    |
| pleri         | Ödeme Emri Ekleri |                        |                 |           |                       |                                                                                                    |                        |    |
| emi İşlemleri | Belge Listesi     |                        |                 |           |                       |                                                                                                    |                        | Ek |
| emi - Ekod    | Düzenleme Tarihi  | Doküman Tür Kodu       |                 |           | Açıklama              | Dosya                                                                                                    |                        |    |
|               | 06/03/2022        | Diğer Belgeler         |                 | ×         | MAHSUP FORMU          |                                                                                                    |                        |    |
|               |                   |                        |                 |           |                       |                                                                                                    |                        |    |
|               |                   |                        |                 |           |                       | ALL MAL                                                                                                    | ISUP FORMU.doc         |    |
|               |                   |                        |                 |           |                       |                                                                                                    |                        |    |
|               | 06/03/2022        | Taşınır Mal Alımı - EA | ARSIV_FATURA    | *         | E-ARŞIV FATURA        | + Seg                                                                                                    |                        |    |
|               |                   |                        |                 |           |                       |                                                                                                    |                        |    |
|               |                   |                        |                 |           |                       | E-AF                                                                                                    | ₹ŞIV.doc               |    |
|               |                   |                        |                 |           |                       |                                                                                                    |                        |    |
|               | 06/03/2022        | Taşınır Mal Alımı - Fa | atura           | ×         | FATURA                | + Sec                                                                                                    |                        |    |
|               |                   |                        |                 |           |                       |                                                                                                    | IDA 400                |    |
|               |                   |                        |                 |           |                       | * DAU                                                                                                    | JRA.doc                |    |
|               |                   |                        |                 |           |                       | Charles and the set of the set of | la la                  |    |
|               | 07/03/2022        | lasinir Mal Alimi - H  | ARCAMA_IALIMATI |           | ETTN: 55692246-2ada-4 | 9ad-b519-930d1b6dde7a Goruntu                                                                                                    | lle                    |    |

#### ÖDEME EMRİ EKLERİ EKRANI

Belge listesi satırının sağında yer alan "EKLE" butonu ile sütun genişletilir. Kılavuzun başlangıcında istenilen belgelerin tamamı taratılarak ödeme emri belgesine eklenecektir. Düzenleme tarihi seçilir doküman tür kodu belirtilir "SEÇ" butonu ile ilgili belge ve belgeler sırayla Ödeme Emrine yüklenerek eklenir.

#### E-fatura işlemlerinde sisteme yüklenecek E-Faturanın "DOKÜMAN TÜR KODU" kısmında seçildikten sonra aşağıda yer alan görsele göre ;

| E-Fat  | ura İlişkilendir |                                 |                                                         |                  |                     |                   | ×                             |  |  |  |  |
|--------|------------------|---------------------------------|---------------------------------------------------------|------------------|---------------------|-------------------|-------------------------------|--|--|--|--|
| Fatura | No               |                                 | Harcama Birimi VKN                                      | Hak Sahib        | Hak Sahibi TCKN-VKN |                   |                               |  |  |  |  |
|        |                  |                                 | 3250875025                                              |                  |                     |                   |                               |  |  |  |  |
| Müşter | i Kimlik Bilgisi |                                 | Fatura Tarihi                                           | Son Öden         | ne Tarihi           |                   |                               |  |  |  |  |
|        |                  |                                 | -                                                       |                  |                     | -                 |                               |  |  |  |  |
| 0.50   | Freed Paper      | a B DDE Danorla A Tomislo       |                                                         |                  |                     |                   |                               |  |  |  |  |
| 4.30   |                  |                                 |                                                         |                  |                     | Q Görü            | ntüle Seç <mark>Vazgeç</mark> |  |  |  |  |
|        | Fatura No        | Hak Sahibi                      |                                                         | Fatura<br>Tarihi | Son Ödeme<br>Tarihi | Ödenecek<br>Tutar | Müşteri Kimlik<br>Bilgisi     |  |  |  |  |
| 0      | CS02022000000056 | 2                               |                                                         | 01/03/2022       | 30/04/2022          | 130.358,43₺       |                               |  |  |  |  |
| 0      | 2022000000114    | 0.                              |                                                         | 01/03/2022       | 01/03/2022          | 45.000,00ŧ        |                               |  |  |  |  |
| 0      | PRM2022000000075 | 7                               |                                                         | 01/03/2022       |                     | 32.117,04₺        |                               |  |  |  |  |
| 0      | 202200000042     | 9                               |                                                         | 28/02/2022       |                     | 2.400,19₺         |                               |  |  |  |  |
| 0      | SF12022000000001 | 7                               |                                                         | 28/02/2022       | 30/03/2022          | 9.173,00₺         |                               |  |  |  |  |
| 0      | 202200000095     | 4                               |                                                         | 25/02/2022       |                     | 150.000,00₺       |                               |  |  |  |  |
| 0      | 02022000000224   | 3 - E PI T Ü<br>LİMİTED ŞİRKETİ | Ú V⊢ İHTİYAÇ MALZEMELERİ İTHALAT İHRACAT SANAYİ TİCARET | 25/02/2022       | 25/02/2022          | 750 <b>,</b> 75ŧ  |                               |  |  |  |  |
| 0      | 2022000000021    | Ĩ                               |                                                         | 24/02/2022       |                     | 13.886,13₺        |                               |  |  |  |  |

#### E-FATURA İLİŞKİLENDİRME EKRANI

İlgili fatura bulunup sol tarafındaki yuvarlak tıklanır. Ardından sağ üst tarafta yer alan **"SEÇ"** butonu ile E-Fatura sisteme eklenir.

| enude ara                                                                   | Detay Alt Türü    |                               |                 | Detay Tutarı |                                  |                           |
|-----------------------------------------------------------------------------|-------------------|-------------------------------|-----------------|--------------|----------------------------------|---------------------------|
| Harcama İşlemleri                                                           | Brüt Toplam       | İndirimler Toplamı            | Kesinti Toplamı | Net Tutar    | Mahsup Edilen Ön<br>Ödeme Tutarı | Ödenmesi Gereken<br>Tutar |
| Ödeme Emri Belgesi<br>İşlemleri                                             | 50.000            | ,001                          | 2.700,00₺       | 47.300,00ŧ   |                                  | 47.300,00Ł                |
| Ödeme Talebi İşlemleri                                                      |                   |                               |                 |              |                                  |                           |
| Hak Sahibi İşlemleri 🔹 🕻                                                    | Toplam            |                               |                 |              |                                  |                           |
| 🕒 Bütçe Tertipleri                                                          | Statistics of     | • <b>2019</b> 100 100 100 100 |                 |              | Mahsup Edilen Ön                 |                           |
| 🕐 Ödeme Kalemi İşlemleri                                                    | Brüt Toplam       | Indirimler Toplamı            | Kesinti Toplamı | Net Tutar    | Ödeme Tutarı                     | Ödenmesi Gereken Tut      |
| Ödeme Kalemi - Ekod<br>Filtreleme                                           | 50.000,001        | 5                             | 2.700,00₺       | 47.300,00₺   |                                  | 47.300,00                 |
| Fatura İşlemleri                                                            |                   |                               |                 |              |                                  |                           |
|                                                                             |                   |                               |                 |              |                                  |                           |
| /arlık İşlemleri                                                            | Ödeme Emri Ekleri |                               |                 |              |                                  |                           |
| Varlık İşlemleri<br>Emanet İşlemleri                                        |                   |                               |                 |              |                                  | Ekle                      |
| Varlık İşlemleri<br>Emanet İşlemleri<br>Teminat İşlemleri                   | Belge Listesi     |                               |                 |              |                                  |                           |
| 'arlık İşlemleri<br>Emanet İşlemleri<br>Feminat İşlemleri<br>ardım Kılavuzu | Belge Listesi     | De                            | oküman Tür Kodu | Açıklam      | a                                | Dosya                     |

# ÖDEME EMRİ EKLERİ E-FATURA EKLEME EKRANI

Tüm belgeler eklendikten sonra **"KAYDET"** butonu tıklanarak ödeme emri belgesi oluşturulmuş olur. Ve sistem sizi otomatik olarak **"ÖDEME** EMRİ BELGESİ İŞLEMLERİ" ekranına yönlendirecektir.

| T.C. HAZINE VE MALIYE BAKANLIO<br>Mali Yönetim Sistemi                  | ši (+ | EGE ÜN<br>ÖZEL K | IVERSITE:<br>Alem (Ref | sî rektörlüğü proje<br>(Törlük)-412.1 | KOORDİNASYON UYGULAMA VE ARAŞTIRM | A-3250875025   | 1              |                      |               |                      |                            | GERCEKLEST                  | ÖZDAL YILDIZ<br>IRME_GOREVLISI                    |
|-------------------------------------------------------------------------|-------|------------------|------------------------|---------------------------------------|-----------------------------------|----------------|----------------|----------------------|---------------|----------------------|----------------------------|-----------------------------|---------------------------------------------------|
| 6                                                                       | - 51  | Oluşturr         | na Tarihi              |                                       |                                   |                | Odeme Alt Türü |                      |               | Durum                |                            |                             |                                                   |
| <b>Q</b> Menüde ara                                                     |       | Tarih            | eçînîz                 |                                       | - Tarih seçiniz                   |                |                |                      |               | -                    |                            |                             | -                                                 |
| 🖁 Harcama İşlemleri                                                     |       | Ödenme           | esi Gereke             | en Tutar                              |                                   |                | Bütçe Yılı     |                      |               |                      |                            |                             |                                                   |
| 👩 Ödeme İşlemleri 🕠                                                     |       |                  |                        |                                       |                                   |                |                |                      |               | *                    |                            |                             |                                                   |
| Ödeme Emri Belgesi<br>İşlemleri                                         |       | Q Sor            | gula I                 | 🕯 Excel Raporla 🗾 🔒                   | PDF Raporta & Ternizle            |                |                |                      |               |                      |                            |                             |                                                   |
| 📕 Ödeme Talebi İşlemleri                                                |       |                  |                        |                                       |                                   |                |                |                      |               |                      | İşlem Geçmişi 🛛 🗹          | Güncelle Q                  | Görüntüle İşlemler 🚽                              |
| 👬 Hak Sahibi İşlemleri                                                  |       | $\bigcirc$       | No                     | ÖEB Belge No                          | Ödeme Talebi İlişkili Kayıt No    | Ödeme Türü     | İşin Adı       |                      | Bütçe Yılı Öd | enmesi Gereken Tutar | Durum                      | Ödeme Em                    | ri Belgesi Görüntüle                              |
| 😫 Bütçe Tertipleri                                                      |       | 0                | 34924                  | MYS-2022-35937                        | 496859                            | Öğrenim Gider  | i III 22 24 24 | 2                    | 2022 1.5      | 00,00ŧ               | Harcama Yetkilisi Onayın   | Harcama Yel<br>Harcama Yelk | kilisi Onayına Gönder<br>Ilisi Onayından Geri Çek |
| <ul> <li>Odeme Kalemi Işlemleri</li> <li>Ödeme Kalemi - Ekod</li> </ul> |       | 0                | 34922                  | MYS-2022-35935                        | 496854                            | Öğrenim Gider  | 1              | .3                   | 2022 4.2      | 50,00¢               | Harcama Yetkilisi Onayın   | Veri Giriş<br>Muhasebe      | Görevlisine lade Et<br>den Durum Sorgula          |
| <ul> <li>Filtreleme</li> <li>Estura latamiari</li> </ul>                |       | $\Box$           | 34915                  | MYS-2022-35928                        | 496853                            | Öğrenim Gider  | ń              | 3                    | 2022 99       | 0,006                | Harcama Yetkilisi Onayın   | Ön Mali Kont                | rol Görevlisine Gönder                            |
|                                                                         |       | Ω                | 34913                  | MYS-2022-35926                        | 496852                            | Öğrenim Gider  | 1              |                      | 2022 4.2      | 50.006               | Harcama Yetkilisi Onavın   | Ön Mali Kontro              | l Görevlisinden Geri Çek                          |
| varuk işlemleri                                                         |       |                  |                        |                                       |                                   | ÿ              |                |                      |               |                      |                            |                             | lptal Et                                          |
| Emanet işlemleri                                                        |       | 0                | 34911                  | MYS-2022-35924                        | 496851                            | Öğrenim Gider  | ri<br>T        | 12                   | 2022 1.7      | 50,006               | Harcama Yetkilisi Onayınd  | a                           | 07-03-2022 23:31:23                               |
| 🤰 Teminat Işlemleri                                                     |       | $\bigcirc$       | 34876                  | MYS-2022-35887                        | 496823                            | Öğrenim Gider  | ri 👘           | ait isi 1016 ila 102 | 2022 3.0      | 00,00£               | Harcama Yetkilisi Onayınd  | а                           | 07-03-2022 21:10:30                               |
|                                                                         |       | Ο                | 34875                  | MYS-2022-35886                        | 496821                            | Öğrenim Gider  | i ordinaa      | 72                   | 2022 5.5      | 00,00ŧ               | Harcama Yetkilisi Onayınd  | a                           | 07-03-2022 21:06:46                               |
|                                                                         |       | Ο                | 34379                  | MYS-2022-35363                        | 496279                            | Öğrenim Gider  | 1              | 110100 (2            | 2022 2.0      | 00,00ŧ               | Oluşturuldu                |                             | 07-03-2022 16:04:48                               |
|                                                                         |       | 0                | 34362                  | MYS-2022-35345                        | 496361                            | Personel Gider | ri             | (3                   | 2022 68       | ),006                | Muhasebeye Gönderildi (İr  | icelemede)                  | 07-03-2022 16:02:31                               |
|                                                                         |       | Ο                | 34361                  | MYS-2022-35344                        | 496286                            | Öğrenim Gider  | ń.             |                      | 2022 1.6      | 75,00₺               | Oluşturuldu                |                             | 07-03-2022 16:02:30                               |
|                                                                         |       |                  | 34206                  | MYS-2022-35186                        | 496186                            | Öğrenim Gider  | ri             |                      | 2022 3.0      | 00,008               | Muhasebeye Gönderildi (İr  | icelemede)                  | 07-03-2022 15:41:50                               |
|                                                                         |       |                  | 34165                  | MYS-2022-35145                        | 495907                            | Yolluk         | AVANS KAPATMA  | 2                    | 2022 0,0      | 0B                   | Gerçekleştirme Görevlisi O | nayında                     | 07-03-2022 15:36:15                               |
|                                                                         |       |                  | 34135                  | MYS-2022-35115                        | 496189                            | Personel Gider | ri             |                      | 2022 63       | 7,506                | Muhasebeye Gönderildi (İr  | icelemede)                  | 07-03-2022 15:33:03                               |

#### ÖDEME EMRİ BELGESİ İŞLEMLERİ EKRANI

**"ÖDEME EMRİ BELGESİ İŞLEMLERİ"** ekranından ilgili belge bulunur. Belgenin sol tarafındaki kutucuk tıklanarak belge seçilir. Sağ tarafta yer alan **"İŞLEMLER"** butonu tıklanır aşağı doğru açılan sekmeden **"HARCAMA YETKİLİSİ ONAYINA GÖNDER"** tıklanır.

Bu işlemlerin yapılmasının ardından ilgili belge için Gerçekleştirme Görevlisi, belge oluşturma sürecinin tamamlandığını Harcama Yetkilisine iletir.

# -HARCAMA YETKİLİSİ ÖDEME EMRİ ONAYLAMA İŞLEM AŞAMASI

| T.C. HAZİNE VE MALİYE BAKANLIĞI<br>Məli Yönetim Sistemi              | EGE ÜN<br>ÖZEL KA | IVERSITESI REK<br>ALEM (REKTÖRLI | TÖRLÜĞÜ PROJE KOORDİNASYO<br>DK)-412.1 | N UYGULAMA VE ARAŞTIRMA-3250875025 |                 |                   |            |                        |                                    | OLKER ŞENTÜRK<br>HARCAMA_YETKILİSI 😍 🗸                          |
|----------------------------------------------------------------------|-------------------|----------------------------------|----------------------------------------|------------------------------------|-----------------|-------------------|------------|------------------------|------------------------------------|-----------------------------------------------------------------|
| Q. Menüde ara                                                        | Ödenme            | si Gereken Tut                   | tar                                    |                                    | Bütçe           | Yili              |            |                        |                                    |                                                                 |
| <ul> <li>Harcama İşlemleri</li> <li>Ödene İslemleri</li> </ul>       | Q Sor             | pula Di Exc                      | el Raporta <b>di PDF Raporta</b>       |                                    |                 |                   |            | ~                      |                                    |                                                                 |
| Ödeme Emri Belgesi                                                   |                   | Para Di Cyc                      |                                        |                                    |                 |                   |            |                        |                                    | İslam Gasmisi - O. Gösüntülə - İslamlar                         |
| Işlemleri                                                            |                   |                                  | Acros L. M.                            | 81                                 | 81              |                   |            | 81 10 1 71             |                                    | Ödeme Emri Belgesi Görüntüle                                    |
| 📕 Ödeme Talebi İşlemleri                                             |                   | No                               | OEB Belge No                           | Odeme Talebi İlişkili Kayıt No     | Odeme Turu      | işin Adı          | Butçe Yili | Odenmesi Gereken Tutar | Durum                              | Gerçekleştirme Görevlisine İade Et                              |
| 👫 Hek Sehibi İşlemleri 💦                                             | $\bigcirc$        | 34924                            | MYS-2022-35937                         | 496859                             | Öğrenim Gideri  |                   | 2022       | 1.500,006              | Harcama Yetkilisi Onayında         | Onayla                                                          |
| <ul> <li>Bütşe Tertipleri</li> <li>Ödeme Kalemi İslemleri</li> </ul> | 0                 | 34922                            | MYS-2022-35935                         | 496854                             | Öğrenim Gideri  |                   | 2022       | 4.250,006              | Harcama Yetkilisi Onayında         | Onay Kaldır<br>Muhasebeden Geri Çek                             |
| Ödeme Kelemi - Ekod                                                  | 0                 | 34915                            | MYS-2022-35928                         | 496853                             | Öğrenim Gideri  |                   | 2022       | 990,006                | Harcama Yetkilisi Onayında         | Muhasebeden Durum Sorgula<br>Ön Mali Kontrol Göravlising Gönder |
| e-Fatura İşlemleri                                                   | Ο                 | 34913                            | MYS-2022-35926                         | 496852                             | Öğrenim Gideri  |                   | 2022       | 4.250,00b              | Harcama Yetkilisi Onayında         | Ön Mali Kontrol Görevlisinden Geri Çek                          |
| 🚍 Varlık İşlemleri                                                   | $\bigcirc$        | 34911                            | MYS-2022-35924                         | 496851                             | Öğrenim Gideri  |                   | 2022       | 1.750,006              | Harcama Yetkilisi Onayında         | iptal Et                                                        |
| 😝 Emanet İşlemleri                                                   | 0                 | 34876                            | MYS-2022-35887                         | 496823                             | Öğrenim Gideri  |                   | 2022       | 3.000,006              | Harcama Yetkilisi Onayında         | Elektronik İmza ile Onayla                                      |
| <ul> <li>Jeminat işlemleri</li> </ul>                                | 0                 | 34875                            | MYS-2022-35886                         | 496821                             | Öğrenim Gideri  |                   | 2022       | 5.500,00¢              | Harcama Yetkilisi Onayında         | 07-03-2022 21:06:46                                             |
|                                                                      | Ο                 | 34379                            | MYS-2022-35363                         | 496279                             | Öğrenim Gideri  |                   | 2022       | 2.000,00B              | Oluşturuldu                        | 07-03-2022 16:04:48                                             |
|                                                                      | 0                 | 34362                            | MYS-2022-35345                         | 496361                             | Personel Gideri |                   | 2022       | 680,006                | Muhasebeye Gönderildi (İncelemede) | 07-03-2022 16:02:31                                             |
|                                                                      | 0                 | 34361                            | MYS-2022-35344                         | 496286                             | Öğrenim Gideri  |                   | 2022       | 1.675,008              | Oluşturuldu                        | 07-03-2022 16:02:30                                             |
|                                                                      | 0                 | 34206                            | MYS-2022-35186                         | 496186                             | Öğrenim Gideri  | Diara Anglin Bura | 2022       | 3.000,006              | Muhasebeye Gönderildi (İncelemede) | 07-03-2022 15:41:50                                             |
|                                                                      |                   | 34165                            | MYS-2022-35145                         | 495907                             | Yolluk          | AVANS KAPATMA     | 2022       | 0,006                  | Harcama Yetkilisi Onayında         | 07-03-2022 15:36:15                                             |
|                                                                      | 0                 | 34135                            | MYS-2022-35115                         | 496189                             | Personel Gideri |                   | 2022       | 637,508                | Muhasebeye Gönderildi (İncelemede) | 07-03-2022 15:33:03                                             |

## ÖDEME EMRİ BELGESİ İŞLEMLERİ EKRANI

Harcama Yetkilisi sistemdeki ilgili rolünü seçerek sol tarafta yer alan modülden **"ÖDEME EMRİ BELGESİ İŞLEMLERİ**" sekmesini tıklar. Ardından **"SORGULA"** butonuna tıklar ve ekrana gelen listeden ilgili ödemenin yanındaki kutucuğu tıklayıp belgeyi seçer. Sağ tarafta yer alan **"İŞLEMLER"** menüsünden **"ELEKTRONİK İMZA İLE ONAYLA"** ve **"MUHASEBEYE GÖNDER"** diyerek belge oluşturma işlemini tamamlamış olur. (

| EGE ÜNİVERSİTESİ<br>EGE ÜNİVERSİTESİ REKTÖRLÜĞÜ PROJE<br>KOORDİNASYON UYGULAMA VE |                             |            |                |                    |            |                     | 6             |                   | C. HAZ       |              | /E                    |                                  | Versiyon                      | SBR-TR1.0                   |                              |
|-----------------------------------------------------------------------------------|-----------------------------|------------|----------------|--------------------|------------|---------------------|---------------|-------------------|--------------|--------------|-----------------------|----------------------------------|-------------------------------|-----------------------------|------------------------------|
| KOORE<br>ARAȘT                                                                    | DINASYO<br>IRMA             | ON UY      | GULAM          | A VE               |            | (                   |               |                   |              |              |                       |                                  | Senaryo                       | TEMELODE                    | MEEMRI                       |
| VKN                                                                               |                             | 3          | 3250879        | 5025               |            |                     |               | ÖDEME E           | EMRÍ B       | ELGE         | SÍ                    |                                  | Düzenleme<br>Tarihi           | 08-03-2022                  | 2                            |
| Kurum                                                                             | sal Kod                     | 4          | 412.1          |                    |            |                     |               |                   |              |              |                       |                                  | Belge<br>Numarası             | MYS-2022-                   | 35145                        |
| Bütçe '<br>Kavıt A                                                                | Yılı<br>Adedi               | :          | 2022<br>0      |                    |            |                     |               |                   |              |              |                       |                                  | ETTN                          | cda4268c-f<br>8429-d3f23    | 5be-495c-<br>8c98cba         |
|                                                                                   |                             |            |                |                    |            |                     |               | Belge Bilg        | jileri       |              |                       |                                  |                               |                             |                              |
| Ödeme Emri Türü Ödeme Yöntemi Ödeme Kaynağı Tür                                   |                             |            |                |                    |            |                     |               |                   |              | ü            | Ödeme I               | Kaynağı A                        | Caynağı Alt Türü              |                             |                              |
| MAL VE                                                                            | HİZMET                      | ALIMI      | c              | DZEL_B/            | ANKA_UZER  | INDEN_HESABA_       | ODE           | EME               |              | F            | ROJELER               |                                  | ÖZEL I<br>ÜN                  | HESAPLAR (<br>İVERSİTESİ    | (EGE<br>İ)                   |
| Açıklama PROJE NO: 9992999 - PROJE BANKA HESAP NO: 04000XXX                       |                             |            |                |                    |            |                     |               |                   |              |              |                       |                                  |                               |                             |                              |
|                                                                                   |                             |            |                |                    |            |                     |               | Ödeme E           | mri          |              |                       |                                  |                               |                             |                              |
| Öde                                                                               | me Emri<br>Türü             | Alt        | Yolluk         | i.                 |            |                     |               |                   |              |              |                       |                                  |                               |                             |                              |
|                                                                                   |                             |            |                |                    |            | Öder                | ne Y          | (apılacak         | Kişi / K     | lurum        |                       |                                  |                               |                             |                              |
|                                                                                   |                             |            |                |                    |            |                     |               |                   |              |              | On Odeme N            | lahsup                           | Bilgileri                     |                             |                              |
| Sıra<br>No                                                                        | Sıra Adı Soyad<br>No Unvanı |            | udi / VKN / TC |                    |            | IBAN                |               | Net<br>Tutar      | Ön Öd<br>Tar | deme<br>ihi  | Belge No              | Ön<br>Ödeme<br>Emri<br>Sıra No   | Ön Ödeme<br>Kalemi Sıra<br>No | e Edilen G<br>a Ön<br>Ödeme | Ödenmesi<br>Gereken<br>Tutar |
| 1                                                                                 | P                           |            | 537402         | 2                  | TR33       | 00615837103838      | 01            | 44.730,10<br>TI   | 07-03-       | -2022        | HYS-2021-<br>27407513 | 1                                | 1                             | 44.730,10                   | 0,00 TL                      |
|                                                                                   |                             |            |                |                    |            |                     | Öd            | eme Emri          | Detayı       |              | 2/40/313              |                                  |                               |                             |                              |
| Sira                                                                              |                             |            |                |                    |            |                     |               | Ödeme             | e Kalem      | ni           |                       |                                  |                               |                             |                              |
| No                                                                                |                             |            |                | Ö                  | deme Kale  | mi                  |               |                   |              |              | Bütçe Ter             | tibi                             |                               | Brüt                        | Tutar                        |
| 1                                                                                 |                             | Yur        | tiçi Ge        | çici Gö            | örev Yollu | ğu                  |               |                   |              |              |                       |                                  |                               | 44.730                      | 0,10 TL                      |
|                                                                                   | . Farri                     | Desite     | Tuber Karine   |                    | Teeleen    | Diğer De            | etay          | Toplamı           |              |              |                       | Mahsup Edilen Ön                 |                               | Ödenmesi Gereker            |                              |
| Toplar                                                                            | ne Emri<br>In Tutari        | Brut Tutar |                | ar Kesinti Iopiami |            | İndirim             |               | Artırı            | m            | Net Tutar    |                       | Öde                              | me Tutarı                     | Tutar                       |                              |
|                                                                                   |                             | 44.730     | 0,10 TL        |                    | 0,00 TL    | 0,00 TL             |               |                   |              | 44.730,10 TL |                       | 44.730,10 TL                     |                               | ц 0,00 TL                   |                              |
| Top<br>Öder                                                                       | plam<br>nmesi               | Brüt       | Tutar          | Kesint             | i Toplamı  | Diğer De<br>İndirim | etay          | Toplamı<br>Artırı | IM .         |              | et Tutar              | Mahsup Edilen Ön<br>Ödeme Tutarı |                               | Ödenmes<br>Tu               | i Gereken<br>tar             |
| Gereke                                                                            | en Tutar                    | 44.730     | 0,10 TL        |                    | 0,00 TL    | 0,0                 | 0 TL          |                   | 44.730,10 TL |              | 44.730,10 TL          |                                  | 44.730,10 TL                  |                             | 0,00 TL                      |
|                                                                                   |                             |            |                |                    |            |                     |               | Ek Belge          | ler          | <u></u>      |                       |                                  |                               |                             |                              |
| Dok                                                                               | üman Ti                     | ürü        | Do             | küman              | Tarihi     |                     | D             | okünan            | lumara       | 151          |                       |                                  | Açık                          | lama                        |                              |
| Diğ                                                                               | jer Belgel                  | er         |                | 06-03-2            | 022        |                     | -             |                   | 53           |              |                       | MAHSUP                           | FORMU                         |                             |                              |
| EARSIV_FATURA 06-03-2022                                                          |                             |            |                |                    |            |                     | <del>``</del> | 559               | 64<br>45     |              |                       | E-ARȘIV<br>EATURA                | FATURA                        |                             |                              |
| HARCAMA_TALIMATI 07-03-2022                                                       |                             |            |                |                    | :~~        | Ì                   | 559           | 66                |              |              | ETTN: 5               | 5692246-2ada<br>dde7a            | -49ad-b519                    | ŀ                           |                              |
|                                                                                   |                             |            |                |                    | 1          | -0'                 | -             |                   |              |              |                       | Gerça<br>Gi                      | ekleştirme<br>örevlisi        | Harcama                     | a Yetkilisi                  |
|                                                                                   |                             |            |                |                    |            |                     |               |                   |              |              |                       |                                  |                               | <u>م</u>                    | anodella.                    |
|                                                                                   |                             |            |                |                    |            |                     |               |                   |              |              |                       | 08-03-2022 08-03-20              |                               |                             | -2022                        |
|                                                                                   |                             |            |                |                    |            |                     |               |                   |              |              |                       |                                  |                               |                             |                              |

# ÖDEME EMRİ BELGESİ ÖRNEĞİ SON HALİ

Ödeme Emri belgesinde ıslak imza yürürlükten kaldırılmıştır. 1 nüsha E-imza ile onaylanmış Ödeme Emri çıktısı ve ekleri <u>EBİLTEM</u> <u>BAP ofisine</u> veya <u>Tıp Fakültesi BAP ofisine</u> elden teslim Koordinatörlüğümüze ulaştırılması sağlanacaktır.

Belgede E-imza şartı bulunmaktadır.